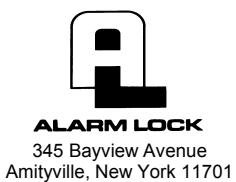

For Sales and Repairs 1-800-ALA-LOCK For Technical Service 1-800-645-9440 Publicly traded on NASDAQ Symbol: NSSC

© ALARM LOCK 2008

**Running DL-Windows in Compatibility Mode** 

## **Tech Note**

WI1786 9/08

To run DL-Windows in XP Compatibility Mode, proceed as follows:

- 1. Locate the DL-Windows working directory--usually "C:\DL-Windows".
- 2. Right-click **DLWIN32.exe** and click **Properties**. **Note:** Windows may display the file name as **DLWIN32**, as shown in the following image:

| Cocal Dis                                                                                                    | k (C:) ► DL-Windows                                                                                                   | •                                              | ▼   * <del>j</del>                                                                                                    | Search                                                                                                    | ۵                                                                        |
|----------------------------------------------------------------------------------------------------|----------------------------------------------------------------------------------------------------|------------------------------------------------|----------------------------------------------------------------------------------------------------|----------------------------------------------------------------------------------------------------|--------------------------------------------------------------------------|
| 🄄 🄄 Organize 👻 📗 Views                                                                                                    | 🗸 🔽 Open                                                                                                    |                                                |                                                                                                    |                                                                                                    | 0                                                                        |
| Favorite Links                                                                                                    | Name                                                                                                    |                                                | Date modified                                                                                                    | Туре                                                                                                    | Size                                                                     |
| Documents<br>Pictures<br>Music<br>More ≫<br>Folders ✓<br>Desktop<br>Dublic<br>Floppy Disk Dr<br>Floppy Disk (Ci)<br>DL-Setup | Card DLL's Export Help Import Original Files Acct1_adf Acct1_co_adf Acct1_istadf DLWIN32 DTMHelp ImportApp Language.m | <b>Open</b><br>Run as admin<br>Restore previ   | 9/6/2007 4:32 PM<br>7/27/2007 10:55 AM<br>9/6/2007 4:32 PM<br>7/27/2007 10:55 AM<br>9/6/2007 3:52 PM<br>8/7/2008 8:58 AM<br>8/16/2007 3:52 PM<br>8/16/2007 3:52 PM<br>8/1/2008 8:58 AM<br>9/6/2007 4:14 PM<br>nistrator<br>ious versions | File Folder<br>File Folder<br>File Folder<br>File Folder<br>ADF File<br>ADF File<br>Configuration Sett<br>Application<br>MDB File | 536 KB<br>54 KB<br>64 KB<br>1 KB<br>3,516 KB<br>1 KB<br>736 KB<br>450 KB |
| DL-Windows     Program File     Users     Windows     CD Drive (D)                                                           | <ul> <li>ProxReader.«</li> <li>Readme</li> <li>Turn_Off_XP</li> <li>Update</li> </ul>                                 | Send To<br>Cut<br>Copy                         | ۱.                                                                                                    | ActiveX Control<br>Text Document<br>Text Document<br>Text Document                                                                | 56 KB<br>8 KB<br>1 KB<br>1 KB                                            |
| Local Disk (F:) +<br>DLWIN32 D.<br>Application                                                                               | ate modified: 9/6/<br>Size: 3.43<br>Date created: 9/6/                                                                | Create Short<br>Delete<br>Rename<br>Properties | cut                                                                                                    |                                                                                                    |                                                                          |

3. In the *Compatibility* tab, check "Run this program in compatibility mode for" and select "Windows XP (Service Pack 2)" from the pull-down list. Click OK to save your selections.

| ks                                                                                                    | Name                                                                                                    | L DLWIN32 Properties                                                                                                    |                                                                                                   |
|----------------------------------------------------------------------------------------------------|----------------------------------------------------------------------------------------------------|----------------------------------------------------------------------------------------------------|---------------------------------------------------------------------------------------------------|
| ents  pp p vis lic nputer occal Disk (C:) DL-Setup DL-Windows DD-Windows D Drive (D:) occal Disk (F:) | Card DLL's<br>Export<br>Help<br>Original Files<br>Acct1_kaff<br>Acct1_kaff<br>Acct1_st.aff<br>Acct1_st.aff<br>Al3000<br>DTMHelp<br>Language.mdb<br>MoreInfo<br>ProxReader.ocx<br>Readme<br>Turn_Off_XP<br>Update | General       Compatibility       Security       Details       Previous Versions         If you have problems with this program and tworked correctly on an earlier version of Windows, select the compatibility mode that matches that earlier version.       Compatibility mode         Compatibility mode       Image: Compatibility mode for:       Image: Compatibility mode for:         Windows XP (Service Pack 2)       Image: Compatibility mode for:       Image: Compatibility mode for:         Settings       Run in 256 colors       Image: Compatibility mode for:         Disable visual themes       Disable desktop composition         Disable desktop composition       Previews calling on high DPI settings         Privilege Level       Run this program as an administrator | 16 KB<br>14 KB<br>1 KB<br>6 KB<br>1 KB<br>16 KB<br>16 KB<br>16 KB<br>8 KB<br>1 KB<br>1 KB<br>1 KB |
| DLWIN32 D<br>Application                                                                              | ate modified: 9/6/200<br>Size: 3.43 MB<br>Date created: 9/6/200                                                                                                    | Show settings for all users                                                                                                    |                                                                                                   |